## How to Download and Install Eclipse

### Step 1: Install Java JDK 8

- Go to Oracle website to download Java JDK 8
  - o https://www.oracle.com/java/technologies/javase-jdk8-downloads.html

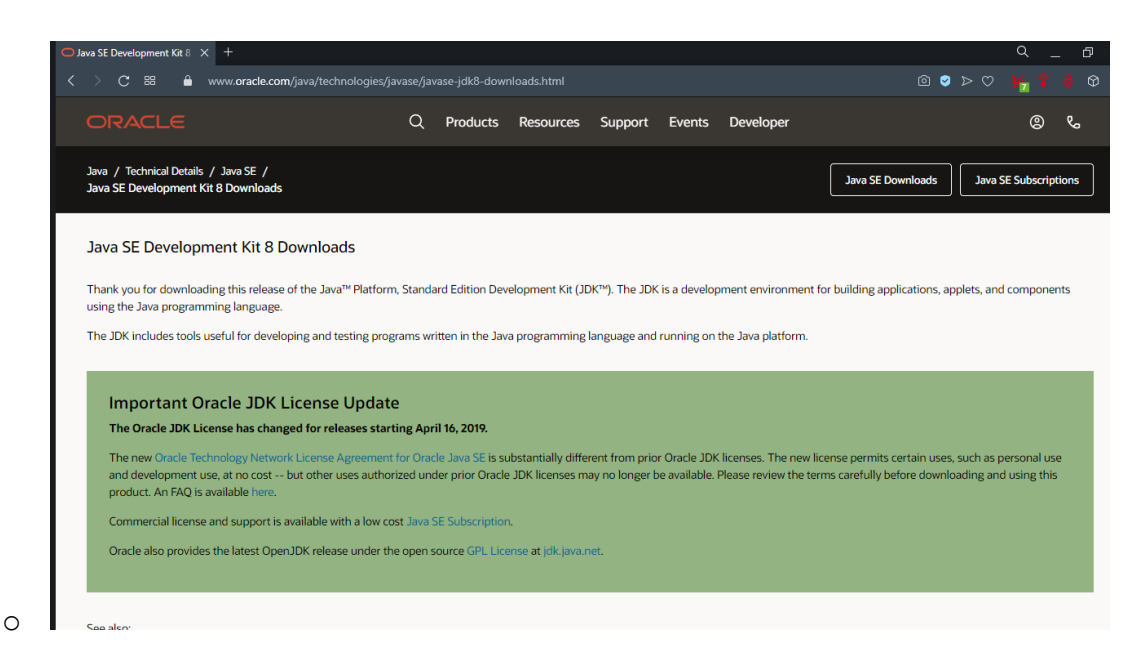

• Scroll down and select the appropriate link for your Operating System

| O Java SE Development Kit 8 × +                       |                                        | ۹ _ B ×                           |
|-------------------------------------------------------|----------------------------------------|-----------------------------------|
| K > C 88   🔒 www.oracle.com/java/technologies/javase, |                                        | @ ♥ ▷ ♡   V <sub>2</sub> 📍 🕴 19 ≡ |
|                                                       | Products Resources Support Events Deve |                                   |
| Linux xó4 RPM Package                                 | 108.06 MB                              | jdk-8u281-linux-x64.rpm           |
| Linux xó4 Compressed Archive                          | 137.06 MB                              | idk-8u281-linux-x64.tar.gz        |
| macOS x64                                             | 205.26 MB                              | jdk-8u281-macosx-x64.dmg          |
| Solaris SPARC 64-bit (SVR4 package)                   | 125.96 MB                              | idk-8u281-solaris-sparcv9.tar.Z   |
| Solaris SPARC 64-bit                                  | 88.77 MB                               | idk-8u281-solaris-sparcv9.tar.gz  |
| Solaris x64 (SVR4 package)                            | 134.68 MB                              | idk-8u281-solaris-x64.tar.Z       |
| Solaris x64                                           | 92.66 MB                               | ألك jdk-8u281-solaris-xó4.tar.gz  |
| Windows x86                                           | 154.69 MB                              | idk-8u281-windows-i586.exe        |
| • Windows x64                                         | 166.97 MB                              | t jdk-8u281-windows-xó4.exe       |

- You will need to create an account for Oracle, for the boxes you do not want to fill out, just put "na".
- After you download and run the java installer, you should see this

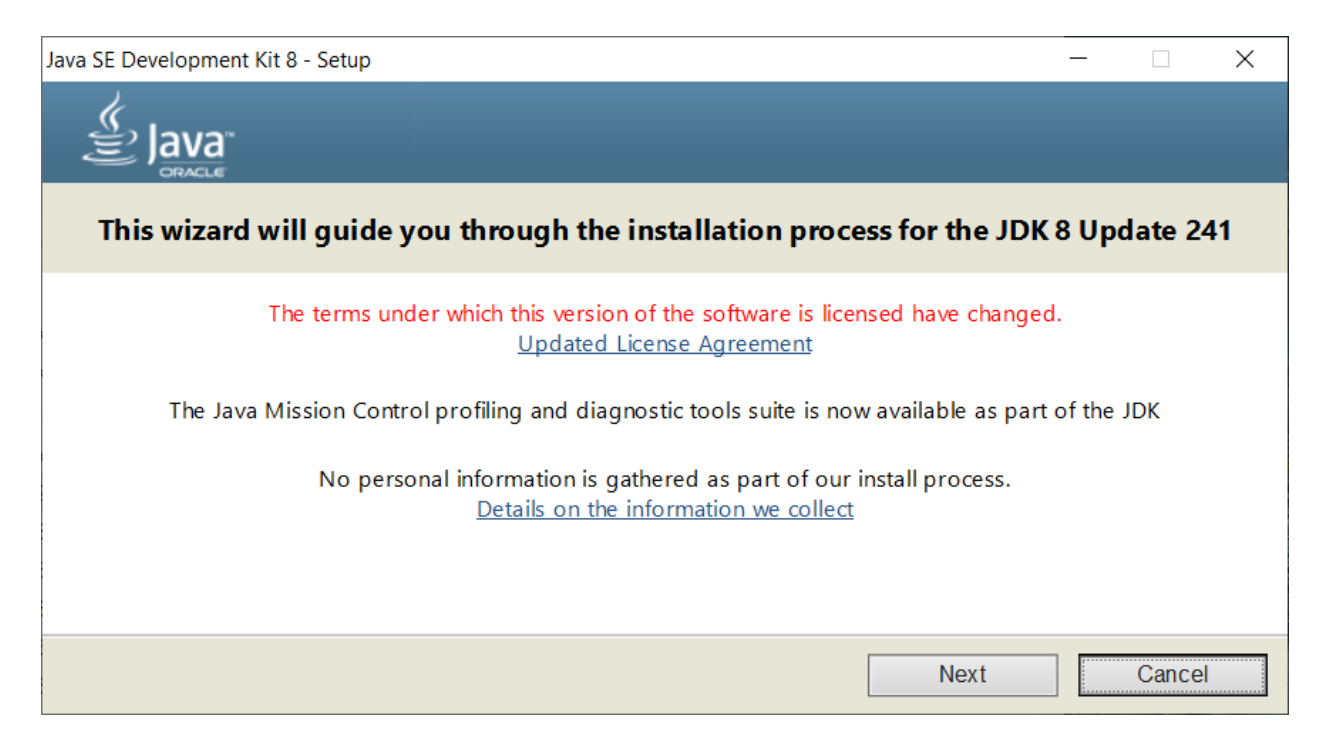

• Accept all defaults and keep clicking next until you see this screen, then click close

| 😹 Java SE Development Kit 8 Update 241 (64-bit) - Complete                                                                              |  |  |
|----------------------------------------------------------------------------------------------------|--|--|
|                                                                                                    |  |  |
| Java SE Development Kit 8 Update 241 (64-bit) Successfully Installed                                                                    |  |  |
| Click Next Steps to access tutorials, API documentation, developer guides, release notes and more to help you get started with the JDK. |  |  |
| Close                                                                                                    |  |  |

## Step 2: Installing Mingw

• Download MingW for windows:

# https://sourceforge.net/projects/mingw/files/latest/download

| 🚸 MinGW - Minimali                                                                                                    | st GNU fi 🗙 🔤 | +                   |                  |              |                    |               |           |       |
|----------------------------------------------------------------------------------------------------|---------------|---------------------|------------------|--------------|--------------------|---------------|-----------|-------|
| $\langle \rangle$ C =                                                                                                    | 🔒 sou         | ceforge.net/project | ts/mingw/        |              |                    |               |           |       |
| 🊸 soura                                                                                                    | CEFORG        | iΕ                  |                  |              |                    |               |           | Help  |
| Open Source Soft                                                                                                    | ware Bu       | siness Software     | Resource         | ces          |                    |               |           | 🖌 🖌 f |
| Home / Browse / Development / Build Tools / MinGW - Minimalist GNU for Windows  PROJECT OF THE OF THE NOTITIE              |               |                     |                  |              |                    |               |           |       |
| A native Windows port of the GNU Compiler Collection (GCC)<br>Brought to you by: cstrauss, earnie, gressett, keithmarshall |               |                     |                  |              |                    |               |           |       |
| ★★★★★ 179 Reviews Downloads: 2,387,307 This Week Last Update: 2018-0                                                       |               |                     |                  |              |                    | 018-07-13     |           |       |
| Get Updates Share This                                                                                                    |               |                     |                  |              |                    |               |           |       |
| Windows                                                                                                    |               |                     |                  |              |                    |               |           |       |
| Summary                                                                                                    | Files         | Reviews             | Support          | News         | Wiki 🗹             | Mailing Lists | Tickets 🔹 | Git 🔹 |
| This project is in                                                                                                    | the process   | of moving to osdr   | n.net/projects/r | ningw, you c | an continue to fol | low us there. |           |       |

MinGW: A native Windows port of the GNU Compiler Collection (GCC), with freely distributable import libraries and header files for building native Windows applications; includes extensions to the MSVC runtime to support C99 functionality. All of MinGW's software will execute on the 64bit Windows platforms.

> MinDN butalition Manager Situp Tool mingae-get version 0.6.0-beta-20130904-1

and the second second s

#### **Project Samples**

- MinDN Installation Manager Setup Tool mingre-get version 0.6.0-betta-20130904-1
- After downloading, run the installer.
- This screen should come up, click install and accept defaults

MinOW Installation Manager Setup Tool minger-get version 0.6.0-beta-20130904-1

| inGW Installation Manager Setup Tool                                                                                       |                                                                                                    |
|----------------------------------------------------------------------------------------------------|----------------------------------------------------------------------------------------------------|
| mingw-get v                                                                                                    | version 0.6.3-pre-20170905-1                                                                                                    |
|                                                                                                    | 3                                                                                                    |
| Writ                                                                                                    | tten by Keith Marshall                                                                                                    |
| Copyright ©                                                                                                    | 2009-2013, MinGW.org Project                                                                                                    |
|                                                                                                    | http://mingw.org                                                                                                    |
| This is free software; see the proc<br>redistribution conditions. There is<br>MERCHANTABILITY, nor o                       | duct documentation or source code, for copying and<br>s NO WARRANTY; not even an implied WARRANTY OF<br>f FITNESS FOR ANY PARTICULAR PURPOSE.                                                  |
| This tool will guide you through the<br>software (mingw-get) on your comp<br>install some other common co                  | e first time setup of the MinGW Installation Manager<br>puter; additionally, it will offer you the opportunity to<br>omponents of the MinGW software distribution.                             |
| After first time setup has been co<br>Manager directly, (either the Cl<br>according to your preference), wh<br>upgrade you | mpleted, you should invoke the MinGW Installation<br>LI mingw-get.exe variant, or its GUI counterpart,<br>en you wish to add or to remove components, or to<br>Ir MinGW software installation. |
| View Licence                                                                                                    | Install Cancel                                                                                                    |

• Continue on until you reach this screen, mark each of these packages that have a green

| ningw Installation Manager    |                                                             |                          |                    | - 0                                              | Х            |
|-------------------------------|-------------------------------------------------------------|--------------------------|--------------------|--------------------------------------------------|--------------|
| Installation Package Settings |                                                             |                          |                    |                                                  | <u>H</u> elp |
| Basic Setup                   | Package                                                     | Installed Version        | Repository Version | Description                                      |              |
| All Packages                  | mingw-developer-toolkit-bin                                 | 2013072300               | 2013072300         | An MSYS Installation for MinGW Developers (meta) |              |
|                               | mingw32-base-bin                                            | 2013072200               | 2013072200         | A Basic MinGW Installation                       |              |
|                               | mingw32-gcc-ada-bin                                         |                          | 9.2.0-2            | The GNU Ada Compiler                             |              |
|                               | mingw32-gcc-fortran-bin                                     |                          | 9.2.0-2            | The GNU FORTRAN Compiler                         |              |
|                               | mingw32-gcc-g++-bin                                         | 9.2.0-2                  | 9.2.0-2            | The GNU C++ Compiler                             |              |
|                               | mingw32-gcc-objc-bin                                        |                          | 9.2.0-2            | The GNU Objective-C Compiler                     |              |
|                               | msys-base-bin                                               | 2013072300               | 2013072300         | A Basic MSYS Installation (meta)                 |              |
|                               | <                                                           |                          |                    |                                                  | >            |
|                               | General Description Dependencie                             | s Installed Files Ver    | sions              |                                                  |              |
|                               | No package selected.<br>Please select a package from the li | st above, to view relate | d data.            |                                                  |              |

# box shown here for install

• Once those four packages are marked for install, go to the top left corner and under

"Installation", click "Apply Changes".

• Continue on and let the packages download, once done select finish/close

## Step 3: Installing Eclipse

- Go to https://www.eclipse.org/downloads/packages/release/oxygen/3a
- Click the following download button

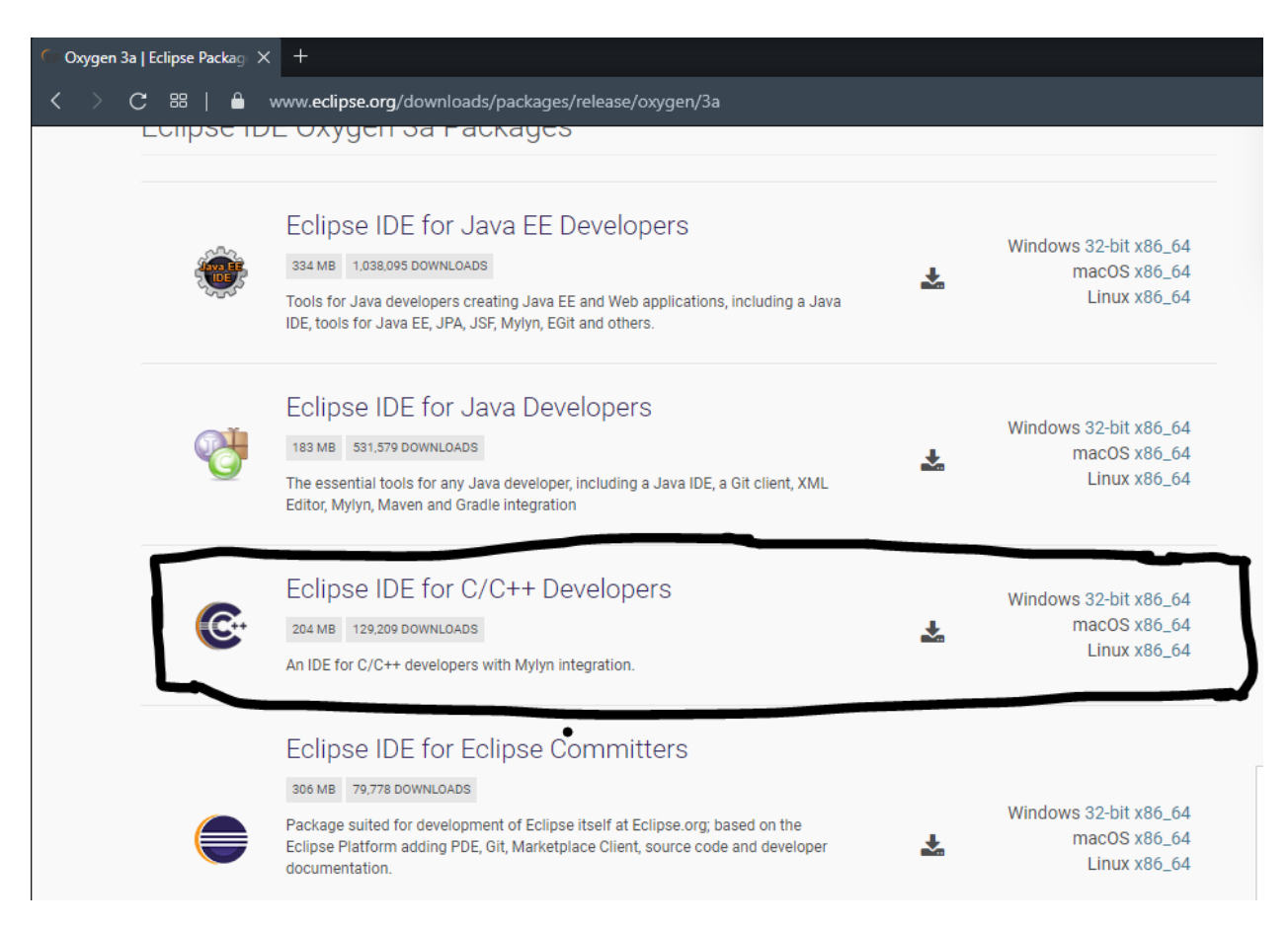

- A zip folder with Eclipse Oxygen will download
- After it is downloaded, extract or unzip the content from the zipped file
- Navigate to eclipse.exe to run eclipse

Step 4: Set MingW as default compiler when creating new projects

• Go to Windows -> Preferences

•

- In Preference window select C/C++ -> New C/C++ Project
- In the toolchain box select MinGW GCC
- Click button "Make toolchain(s) Preferred" and an arrow pointing MinGW GCC should appear

| /pe filter text                                                                                                    | Now C/C Design Winned                                                                                      |                                                                                                    |
|----------------------------------------------------------------------------------------------------|----------------------------------------------------------------------------------------------------|----------------------------------------------------------------------------------------------------|
|                                                                                                    | New C/C++ Project Wizard                                                                                   |                                                                                                    |
| <ul> <li>General</li> <li>C/C++</li> <li>Appearance</li> <li>Autotools</li> <li>Build</li> <li>Code Analysis</li> <li>Code Style</li> <li>Core Build Toolchains</li> <li>Debug</li> <li>Editor</li> <li>File Types</li> <li>Indexer</li> <li>Language Mappings</li> <li>New C/C++ Project Wizard</li> <li>Profiling</li> <li>Property Pages Settings</li> <li>Task Tags</li> <li>Template Default Values</li> </ul> | Settings will be applied to new projects created with t Preferred Toolchains Wizard Defaults Project type: | he C/C++ project creation wizards Toolchains: Cross GCC Cygwin GCC ▷ MinGW GCC                                        |
| Help     Install/Update     Library Hover     Mylyn     Oomph     Remote Development     Remote Systems     RPM     Run/Debug     Team                                                                                                    | Preferred toolchain will be selected by default in Wi<br>Preferred toolchain(s): MinGW GCC                 | izard Make toolchain(s) preferred Make toolchain(s) not preferred re supported on the platform Restore Defaults Apply |

• Now when creating a new project, MinGW GCC should be selected for you